# Configurer un VPN site à site basé sur la route et sensible au VRF sur FTD géré par FDM

### Table des matières

| Introduction           |
|------------------------|
| Conditions préalables  |
| Exigences              |
| Composants utilisés    |
| Informations générales |
| Configurer             |
| Diagramme du réseau    |
| Configuration du FTD   |
| Configuration de l'ASA |
| Vérifier               |
| <u>Dépannage</u>       |
| Référence              |
|                        |

### Introduction

Ce document décrit comment configurer un VPN de site à site basé sur route compatible VRF sur FTD géré par FDM.

### Conditions préalables

#### Exigences

Cisco vous recommande de prendre connaissance des rubriques suivantes :

- Compréhension de base du VPN
- Compréhension de base du routage et du transfert virtuels (VRF)
- Expérience avec FDM

#### Composants utilisés

Les informations contenues dans ce document sont basées sur les versions de matériel et de logiciel suivantes :

- Cisco FTDv version 7.4.2
- Cisco FDM version 7.4.2
- Cisco ASAv version 9.20.3

The information in this document was created from the devices in a specific lab environment. All of

the devices used in this document started with a cleared (default) configuration. Si votre réseau est en ligne, assurez-vous de bien comprendre l'incidence possible des commandes.

### Informations générales

Virtual Routing and Forwarding (VRF) sur Firepower Device Manager (FDM) vous permet de créer plusieurs instances de routage isolées sur un seul périphérique Firepower Threat Defense (FTD). Chaque instance VRF fonctionne comme un routeur virtuel distinct avec sa propre table de routage, ce qui permet une séparation logique du trafic réseau et offre des fonctionnalités de sécurité et de gestion du trafic améliorées.

Ce document explique comment configurer un VPN IPSec compatible VRF avec VTI. Le réseau VRF rouge et le réseau VRF bleu sont derrière le FTD. Le Client1 dans le réseau VRF Rouge et le Client2 dans le réseau VRF Bleu communiqueraient avec le Client 3 derrière l'ASA via le tunnel VPN IPSec.

### Configurer

#### Diagramme du réseau

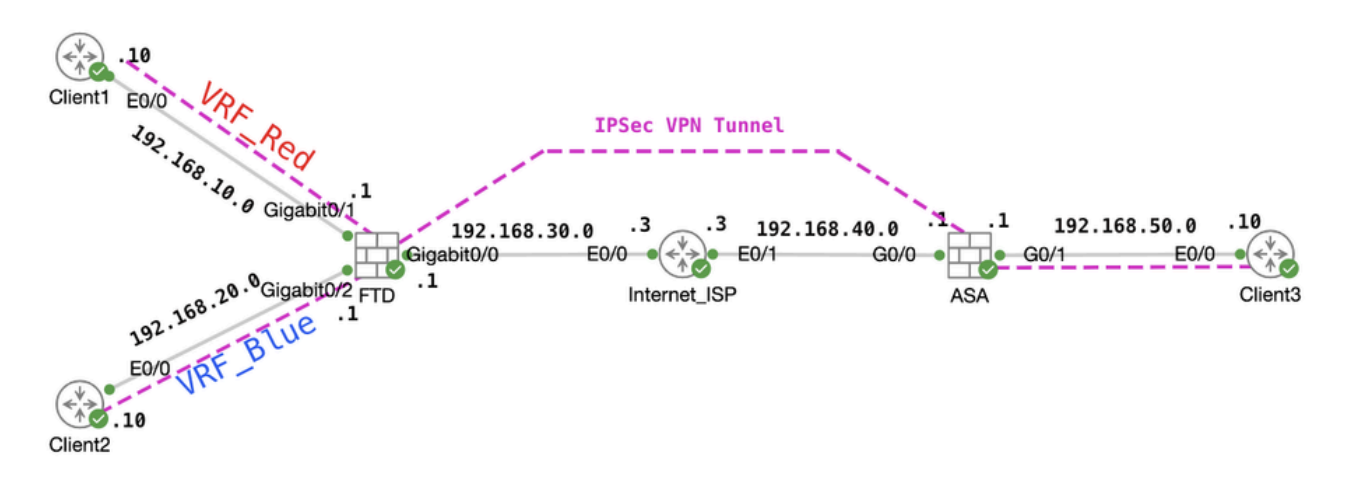

Topologie

#### Configuration du FTD

Étape 1. Il est essentiel de s'assurer que la configuration préliminaire de l'interconnectivité IP entre les noeuds a été dûment effectuée. Le Client1 et le Client2 utilisent l'adresse IP interne FTD comme passerelle. Le Client3 utilise l'adresse IP interne ASA comme passerelle.

Étape 2. Créer une interface de tunnel virtuelle. Connectez-vous à l'interface utilisateur graphique FDM de FTD. Accédez à Device > Interfaces. Cliquez sur View All Interfaces .

| Firewall Device Manager Monitoring P                                      | Image: Second second second | Coevice: ftdv742                                                                                                    | Intrusion Rule Updat<br>20231011-1536 | Cloud Services<br>Connected   fangini                                                         | (?)                                          | admin<br>Administrator ~ "Isso SECURE                                                                           |
|---------------------------------------------------------------------------|----------------------------------------------------------------------------------------------------|----------------------------------------------------------------------------------------------------|---------------------------------------|-----------------------------------------------------------------------------------------------|----------------------------------------------|----------------------------------------------------------------------------------------------------|
|                                                                           | C Inside Network                                                                                                    | 072<br>Cisco Firepower Threat Defense<br>010 0/1 0/2 0/3<br>101 1012 013<br>101 1012 013<br>1013<br>1013<br>1013<br>1013<br>1013<br>1013<br>1013 | 0/4 0/5 0/6 0/7                       |                                                                                               | Interne<br>DNS Ser<br>NTP Ser<br>det Smart I | pt<br>ver<br>Joo                                                                                                |
| Interfaces<br>Management: Merged<br>Enabled 4 of 9<br>View All Interfaces | >                                                                                                    | Routing<br>istatic routes<br>/iew Configuration                                                                                                  | )<br>Vi                               | pdates<br>solocation, Rule, VDB, System Upgr<br>curity Intelligence Feeds<br>ew Configuration | nde, Ma<br>boto<br>boto<br>boto<br>boto      | ystem Settings<br>anagement Access<br>gging Settings<br>ICP Service<br>XNS Service<br>XNS Service<br>XS Service |

FTD\_View\_Interfaces

Étape 2.1. Cliquez sur l'onglet Virtual Tunnel Interfaces. Cliquez sur le bouton +.

| Firewall Device Ma | anager Moni                 | toring Policies        | Dbjects              | Device: ftdv742 | $(\Sigma)$ |     | ?    | : | admin<br>Administrator | ~ | cisco SECURE |
|--------------------|-----------------------------|------------------------|----------------------|-----------------|------------|-----|------|---|------------------------|---|--------------|
|                    | Device Summar<br>Interfaces | y<br>S                 |                      |                 |            |     |      |   |                        |   |              |
|                    | Cisco Firepowe              | r Threat Defense for K | VM ()<br>0/5 0/6 0/7 |                 |            |     |      |   |                        |   |              |
|                    | Interfaces                  | /irtual Tunnel Interfa | ces                  |                 |            |     |      |   |                        |   |              |
|                    | 2 tunnels                   |                        |                      |                 |            | Ţ E | lter |   |                        |   | +            |

FTD\_Create\_VTI

Étape 2.2. Fournir les informations nécessaires. Cliquez sur le bouton OK.

- Name : demovti
- ID de tunnel : 1
- Source du tunnel : externe (GigabitEthernet0/0)
- Adresse IP et masque de sous-réseau : 169.254.10.1/24
- État : cliquez sur le curseur jusqu'à la position Activé

| Name<br>demovti<br>Most features work with named interfaces only, although some require unnamed interfaces. |      | Status |
|----------------------------------------------------------------------------------------------------|------|--------|
| Description                                                                                                 |      | di.    |
| Tunnel ID  Tunnel Source Tunnel GigabitEthernet0/0) 0 - 10413                                               | ×    |        |
| IP Address and Subnet Mask<br>169.254.10.1 / 24<br>e.g. 192.168.5.15/17 or 192.168.5.15/255.255.128.0       |      |        |
| CANC                                                                                                    | XEL. | ОК     |

FTD\_Create\_VTI\_Details

### Étape 3. Accédez à Device > Site-to-Site VPN . Cliquez sur le bouton View Configuration.

| Firewall Device Manager | 🐨 莊<br>Monitoring Policies Objects                                           | Device: ftdv742                                                                                                    |                                                                                                    | admin<br>Administrator                                                                          |
|-------------------------|------------------------------------------------------------------------------|----------------------------------------------------------------------------------------------------|----------------------------------------------------------------------------------------------------|-------------------------------------------------------------------------------------------------|
|                         | Model<br>Cisco Firepower Thre                                                | Software VDB Intrusion i<br>at Defense for KVM 7.4.2-172 376.0 2023101                                                                                                    | Rule Update Cloud Services High Availability<br>I=1536 A Issues   Unknown Not Configured                | CONFIGURE                                                                                       |
|                         | Po mode                                                                      | Notwork         0/0         0/1         0/2         0/3         0/4         0/5         0/4           0/0         0/1         0/2         0/3         0/4         0/5         0/4 |                                                                                                    | Internet<br>DNS Server<br>NTP Server                                                            |
|                         | Interfaces<br>Management: Merged ()<br>Enabled 4 of 9<br>View All Interfaces | Routing<br>1 static route<br>View Configuration >                                                                                                    | Updates<br>Geolocation, Rule, VDB, System Upgrade,<br>Security Intelligence Feeds<br>View Configuration | System Settings<br>Management Access<br>Logging Settings<br>DHCP Server / Relay<br>DDNS Service |
|                         | Smart License<br>Registered<br>Tier: FTDv50 - 10 Gbps<br>View Configuration  | Backup and Restore View Configuration                                                                                                    | Troubleshoot<br>No files created yet<br>REQUEST FILE TO BE CREATED                                      | DNS Server<br>Hostname<br>Time Services<br>SSL Settings<br>See more                             |
|                         | Site-to-Site VPN<br>There are no connections yet                             | Remote Access VPN<br>Requires Secure Client License<br>No connections   1 Group Policy                                                                                            | Advanced Configuration<br>Includes: FlexConfig, Smart CLI                                               | Device Administration<br>Audit Events, Deployment History,<br>Download Configuration            |
|                         | View Configuration                                                           | Configure >                                                                                                    | View Configuration                                                                                      | View Configuration                                                                              |

Étape 3.1. Commencez à créer un nouveau VPN site à site. Cliquez sur le bouton CREATE SITE-TO-SITE CONNECTION. Ou cliquez sur le bouton +.

| Firewall Device Manager | 5 Monitoring              | Policies        | 詳王<br>Objects | Device: ftdv742 |                       | $(\Sigma_{-})$                 | ۵                     | e admir<br>Admi     | n<br>nistrator | cisco SEC | CURE |
|-------------------------|---------------------------|-----------------|---------------|-----------------|-----------------------|--------------------------------|-----------------------|---------------------|----------------|-----------|------|
|                         | Device Summa<br>Site-to-S | ary<br>Site VPN |               |                 |                       |                                |                       |                     |                |           |      |
|                         |                           |                 |               |                 |                       |                                | <b>T</b> Filter       |                     |                |           | +    |
|                         |                           |                 |               |                 |                       |                                | Preset filters: Route | o Based (VO), Polic | y.Based        | _         |      |
|                         | # NAME                    |                 | LOCAL INT     | IRFACES         | LOCAL NETWORKS        | REMOTE NETWORKS                | NAT EXEMPT            |                     |                |           |      |
|                         |                           |                 |               |                 |                       |                                |                       |                     |                |           |      |
|                         |                           |                 |               |                 | There are no Site     | e-to-Site connections yet.     |                       |                     |                |           |      |
|                         |                           |                 |               |                 | Start by creating the | first Site-to-Site connection. |                       |                     |                |           |      |
|                         |                           |                 |               |                 | CREATE SITE           | -TO-SITE CONNECTION            |                       |                     |                |           |      |
|                         |                           |                 |               |                 |                       |                                |                       |                     |                |           |      |

FTD\_Créer\_Site2Connexion\_Site

Étape 3.2. Fournir les informations nécessaires. Cliquez sur le bouton NEXT.

- Nom du profil de connexion : Démo\_S2S
- type : Basé sur la route (VTI)
- Local VPN Access Interface : demovti (créé à l'étape 2)
- Adresse IP distante : 192.168.40.1 (il s'agit de l'adresse IP externe ASA homologue)

| New Site-to-site VPN | 1 Endpoints                                                                     | 2 Configuration                                                     | in 3 Sum                                                                    | mary                                             |                         |
|----------------------|---------------------------------------------------------------------------------|---------------------------------------------------------------------|-----------------------------------------------------------------------------|--------------------------------------------------|-------------------------|
| Local Network        | FTDV742                                                                         |                                                                     | OUTSIDI<br>INTERFACI                                                        | PEER ENDPOINT                                    | Remote Network          |
| Identify the the loc | nterface on this device, and the remot<br>al and remote networks that can use t | Define End<br>e peer's interface IP add<br>he connection. Traffic b | points<br>dress, that form the point-to-p<br>etween these networks is prote | oint VPN connection. The ected using IPsec encry | ien, identify<br>ption. |
| (                    | Connection Profile Name<br>Demo_S2S                                             |                                                                     | Type<br>Route Based (VTI)                                                   | Policy Based                                     |                         |
|                      | Sites Configuration                                                             | RE                                                                  | EMOTE SITE                                                                  |                                                  |                         |
| (                    | Local VPN Access Interface<br>demovti (Tunnel1)                                 | ~                                                                   | emote IP Address<br>192.168.40.1                                            |                                                  |                         |
|                      |                                                                                 |                                                                     |                                                                             |                                                  |                         |
|                      |                                                                                 | CANCEL                                                              | NEXT                                                                        |                                                  |                         |

FTD\_Terminaux VPN de site à site

Étape 3.3. Accédez à IKE Policy. Cliquez sur le bouton EDIT.

| þ | Firewall Device Manager Monitoring | Policies Objects De                     | vice: ftdv742                                                                                               |                                                           | admin<br>Administrator |
|---|------------------------------------|-----------------------------------------|----------------------------------------------------------------------------------------------------|-----------------------------------------------------------|------------------------|
|   | New Site-to-site VPN               | 1 Endpoints                             | 2 Configuration                                                                                             | 3 Summary                                                 |                        |
|   | C Local Network                    | FTDV742                                 | VPN TUNNEL                                                                                                  | OUTSIDE<br>123.1.1<br>PEER ENDPOINT                       | Remote Network         |
|   | Select                             | the Internet Key Exchange (IKE)         | Privacy Configuratio<br>policy and enter the preshared keys needed<br>IPsec proposals to use for encrypting | N<br>to authenticate the VPN connection. Ther<br>traffic. | s, select the          |
|   |                                    | IKE policies are global, y connections. | ou cannot configure different policies per VPN. Any e                                                       | enabled IKE Policies are available to all VPN             |                        |
|   |                                    | IKE VERSION 2                           | IKE VERSION 1                                                                                               |                                                           |                        |
|   |                                    | IKE Policy Globally applied             | EDIT                                                                                                    |                                                           |                        |
|   |                                    | IPSec Proposal None selected EC         | ит 🌗                                                                                                    |                                                           |                        |

FTD\_Edit\_IKE\_Policy

Étape 3.4. Pour la stratégie IKE, vous pouvez utiliser des paramètres prédéfinis ou en créer un nouveau en cliquant sur Créer une nouvelle stratégie IKE .

Dans cet exemple, basculez un nom de stratégie IKE existant AES-SHA-SHA . Cliquez sur le bouton OK pour enregistrer.

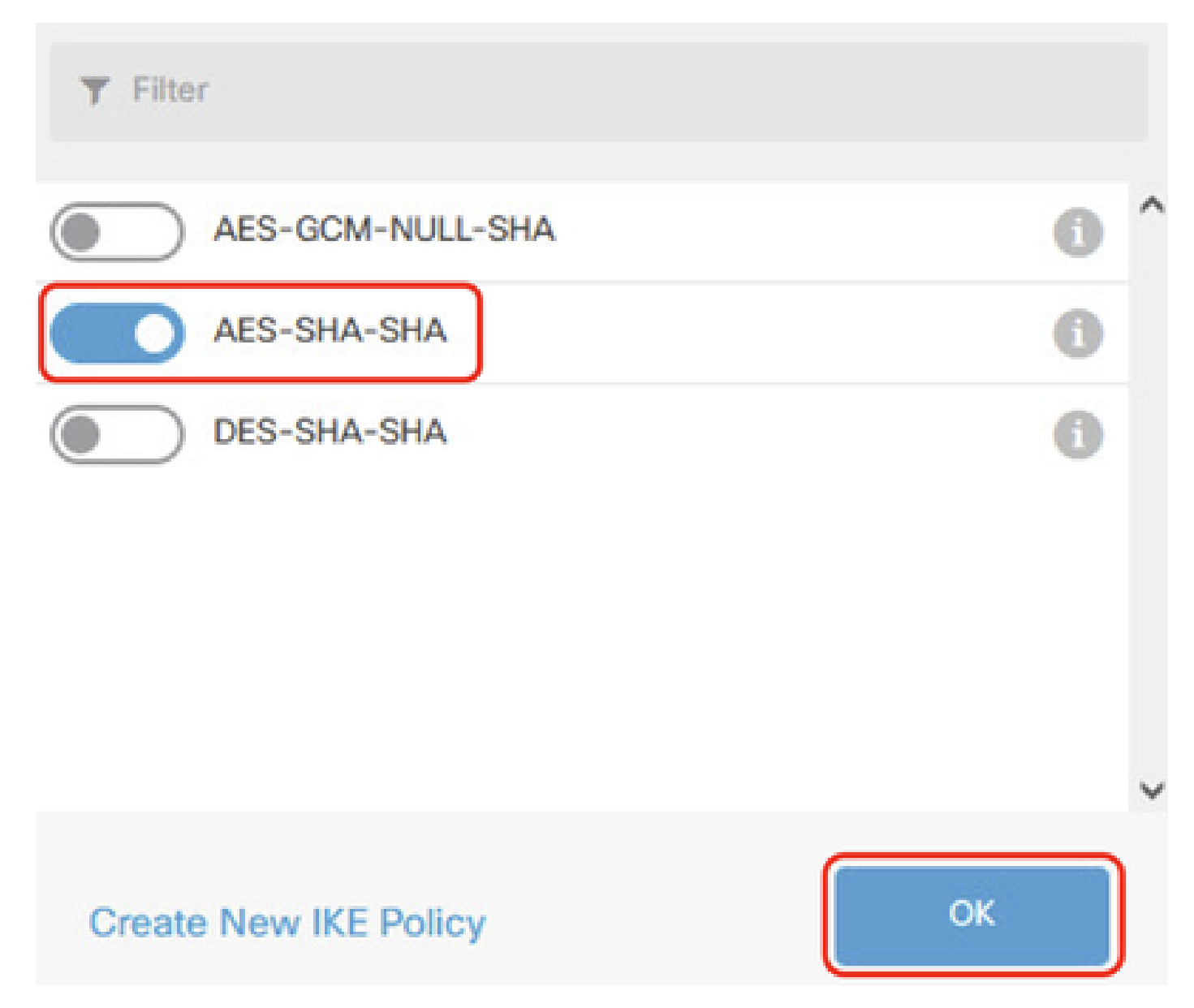

FTD\_Enable\_IKE\_Policy

Étape 3.5. Accédez à la proposition IPSec. Cliquez sur le bouton EDIT.

| Firewall Device Manager Monitoring | Policies Objects                                          | Device: ftdv742                                    |                                                            |                                                       | admin<br>Administrator |
|------------------------------------|-----------------------------------------------------------|----------------------------------------------------|------------------------------------------------------------|-------------------------------------------------------|------------------------|
| New Site-to-site VPN               | 1 Endpoints                                               | 2                                                  | Configuration                                              | 3 Summary                                             |                        |
| Cal Network                        | FTDV742                                                   | VPN TUNNI                                          | INTERNET                                                   | OUTSIDE                                               | Remote Network         |
| Selec                              | t the Internet Key Exchange (                             | Priva<br>IKE) policy and enter the<br>IPsec propos | e preshared keys needed to<br>sals to use for encrypting t | )<br>o authenticate the VPN connection. Tr<br>raffic. | hen, select the        |
|                                    | IKE Policy                                                |                                                    |                                                            |                                                       |                        |
|                                    | <ol> <li>IKE policies are glo<br/>connections.</li> </ol> | bal, you cannot configure dif                      | fferent policies per VPN. Any er                           | nabled IKE Policies are available to all VPN          |                        |
|                                    | IKE VERSION 2                                             |                                                    | IKE VERSION 1 (                                            |                                                       |                        |
|                                    | IKE Policy                                                |                                                    |                                                            |                                                       |                        |
|                                    | Globally applied                                          | EDIT                                               |                                                            |                                                       |                        |
|                                    | IPSec Proposal                                            |                                                    |                                                            |                                                       |                        |
|                                    | None selected                                             | EDIT                                               |                                                            |                                                       |                        |

FTD\_Edit\_IPSec\_Proposal

Étape 3.6. Pour les propositions IPSec, vous pouvez utiliser des propositions prédéfinies ou en créer une nouvelle en cliquant sur Créer une nouvelle proposition IPSec.

Dans cet exemple, basculez un nom de proposition IPSec existant AES-SHA . Cliquer OK pour l'enregistrer.

# Select IPSec Proposals

|    | +                         |             |          |
|----|---------------------------|-------------|----------|
|    | <b>T</b> Filter           | SET DEFAULT |          |
|    | AES-GCM in Default Set    | 0           | ^        |
|    | 🥪 🐴 AES-SHA               | Ó           |          |
| yo | DES-SHA-1                 | 0           | ✓ olicie |
|    | Create new IPSec Proposal | CANCEL      |          |

0

FTD\_Enable\_IPSec\_Proposal

Étape 3.7. Faites défiler la page vers le bas et configurez la clé pré-partagée. Cliquez sur NEXT .

Notez cette clé pré-partagée et configurez-la sur ASA ultérieurement.

| Fire | wall Device Manager | Monitoring | Policies        | Objects                            | Device: ftdv742                        |                                                    | $(\Sigma)$                        | ۵ (             |                   | :       | admin<br>Administrator | ~ | cisco | SECUR |
|------|---------------------|------------|-----------------|------------------------------------|----------------------------------------|----------------------------------------------------|-----------------------------------|-----------------|-------------------|---------|------------------------|---|-------|-------|
|      |                     |            |                 | FTDV742                            |                                        | INTERNET                                           |                                   | PEER I          | ENDPOINT          |         |                        |   |       |       |
|      |                     |            |                 |                                    | Priv                                   | acy Configurat                                     | tion                              |                 |                   |         |                        |   |       |       |
|      |                     | Se         | lect the Intern | et Key Exchange                    | (IKE) policy and enter t<br>IPsec prop | he preshared keys need<br>osals to use for encrypt | led to authentica<br>ing traffic. | te the VPN      | connection. T     | hen, se | elect the              |   |       |       |
|      |                     |            | IKE             | Policy                             |                                        |                                                    |                                   |                 |                   |         |                        |   |       |       |
|      |                     |            | 0               | IKE policies are g<br>connections. | lobal, you cannot configure            | different policies per VPN. A                      | Any enabled IKE Po                | licies are avai | ilable to all VPN |         |                        |   |       |       |
|      |                     |            | IKE             | TERSION 2                          |                                        | IKE VERSIO                                         | IN 1                              |                 |                   |         |                        |   |       |       |
|      |                     |            | IKE             | Policy                             |                                        |                                                    |                                   |                 |                   |         |                        |   |       |       |
|      |                     |            | Glob            | ally applied                       | EDIT                                   |                                                    |                                   |                 |                   |         |                        |   |       |       |
|      |                     |            | IPSe            | c Proposal                         | EDIT                                   |                                                    |                                   |                 |                   |         |                        |   |       |       |
|      |                     |            | Gus             | tom set selected                   | EDIT                                   |                                                    |                                   |                 |                   |         |                        |   |       |       |
|      |                     |            | Auth            | entication Type<br>Pre-shared Man  | ual Key O Certifica                    | te                                                 |                                   |                 |                   |         |                        |   |       |       |
|      |                     |            | Loca            | al Pre-shared Ke                   | v                                      |                                                    |                                   |                 |                   |         |                        |   |       |       |
|      |                     |            | •               |                                    | J                                      |                                                    |                                   |                 |                   |         |                        |   |       |       |
|      |                     |            | Rem             | ote Peer Pre-sh                    | ared Key                               |                                                    |                                   |                 |                   |         |                        |   |       |       |
|      |                     |            | •               |                                    |                                        |                                                    |                                   |                 |                   |         |                        |   |       |       |
|      |                     |            | 10.62           | - charlinge                        |                                        | BACK                                               |                                   |                 |                   |         |                        |   |       |       |

FTD\_Configure\_Pre\_Shared\_Key

Étape 3.8. Révision de la configuration VPN Si vous devez modifier quelque chose, cliquez sur le bouton BACK. Si tout va bien, cliquez sur le bouton FINISH.

| nterrace                               | Peer IP Address 192.106.40.1                                                         |
|----------------------------------------|--------------------------------------------------------------------------------------|
| IKE V2<br>KE Policy                    | aes,aes-192,aes-256-sha512,sha384,sha,sha256-sha512,sha384,sha,sha256-21,20,16,15,14 |
| PSec Proposal                          | aes,aes-192,aes-256-sha-512,sha-384,sha-256,sha-1                                    |
| Authentication                         | Pre-shared Manual Key                                                                |
| IKE VI: DISABLE                        |                                                                                      |
| IPSEC SETTINGS                         |                                                                                      |
| IPSEC SETTINGS<br>lifetime<br>Duration | 28800 seconds                                                                        |

FTD\_Review\_VPN\_Configuration

Étape 3.9. Créer une règle de contrôle d'accès pour permettre au trafic de traverser le FTD. Dans cet exemple, autoriser tout pour la démonstration. Veuillez modifier votre politique en fonction de vos besoins réels.

| Firewall Device Manager            | Monitor   | ring Policies                   | 計五<br>Objects         | Device: ftdv742       |                 |          | ۵.            |              | * admi<br>* Admi | n<br>nistrator | dialo SECURE |  |
|------------------------------------|-----------|---------------------------------|-----------------------|-----------------------|-----------------|----------|---------------|--------------|------------------|----------------|--------------|--|
| 🛷 Security Pc                      | licies    |                                 |                       |                       |                 |          |               |              |                  |                |              |  |
| $\square \rightarrow \bigcirc$ sst | Decryptic | on $\rightarrow$ $\bigcirc$ Ide | ntity $\rightarrow$ O | Security Intelligence | → 🕗 NAT         |          | ess Control 🌙 | G Intrusion  |                  |                |              |  |
| 1 rule                             |           |                                 |                       |                       | <b>T</b> Filter |          |               |              |                  | ¢' @. +        |              |  |
|                                    |           | SOURCE                          | DESTINATIO            |                       |                 |          |               |              |                  |                |              |  |
| # NAME                             | ACTION    | ZONES                           | NETWORKS              | PORTS                 | ZONES           | NETWORKS | PORTS         | APPLICATIONS | URLS             | USERS          | ACTIONS      |  |
| > 1 Demo_allow                     | Allow     | ANY                             | ANY                   | ANY                   | ANY             | ANY      | ANY           | ANY          | ANY              | ANY            | <b>Q C</b>   |  |
|                                    |           |                                 |                       |                       |                 |          |               |              |                  |                |              |  |
|                                    |           | 1 10 10 10 10 10 10 10          |                       |                       |                 |          |               |              |                  |                |              |  |

FTD\_ACP\_Example

Étape 3.10. (Facultatif) Configurez la règle d'exemption NAT pour le trafic client sur FTD si une

NAT dynamique est configurée pour que le client accède à Internet. Dans cet exemple, il n'est pas nécessaire de configurer une règle d'exemption NAT, car aucune NAT dynamique n'est configurée sur FTD.

Étape 3.11. Déployez les modifications de configuration.

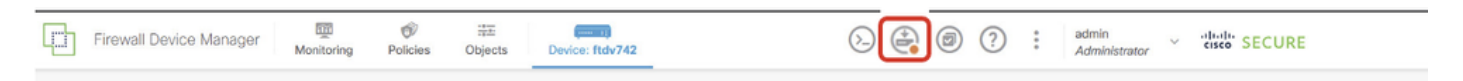

FTD\_Deployment\_Changes

#### Étape 4 : configuration des routeurs virtuels

Étape 4.1. Créer des objets réseau pour la route statique. Accédez à Objets > Réseaux, cliquez sur + bouton.

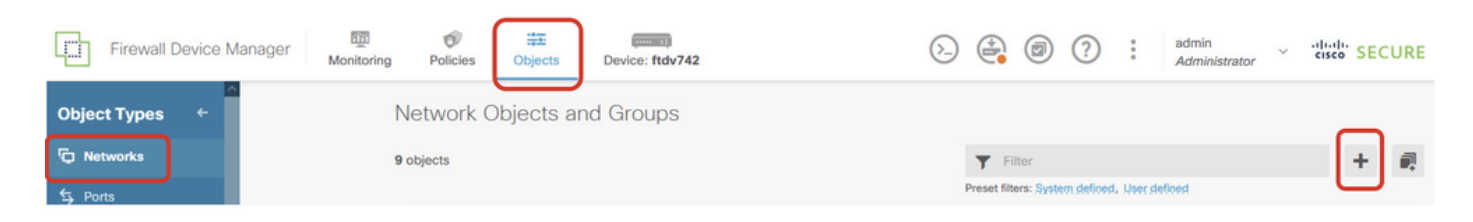

FTD\_Create\_NetObjects

Étape 4.2. Fournissez les informations nécessaires sur chaque objet réseau. Cliquez sur le bouton OK.

- Name : local\_blue\_192.168.20.0
- type : Réseau
- Réseau: 192.168.20.0/24

# Add Network Object

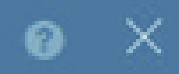

| Name                                        |  |
|---------------------------------------------|--|
| local_blue_192.168.20.0                     |  |
| Description                                 |  |
|                                             |  |
| Type<br>Network Host                        |  |
| Network                                     |  |
| 192.168.20.0/24                             |  |
| e.g. 192.168.2.0/24 or 2001:DB8:0:CD30::/60 |  |
|                                             |  |

CANCEL

FTD\_VRF\_Blue\_Network

- Name : local\_red\_192.168.10.0
- type : Réseau
- Réseau: 192.168.10.0/24

# Add Network Object

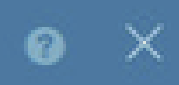

OK

CANCEL

| Name<br>local_red_192.168.10.0                 |    |
|------------------------------------------------|----|
| Description                                    |    |
|                                                | Ma |
| Type <ul> <li>Network</li> <li>Host</li> </ul> |    |
| Network                                        |    |
| 192.168.10.0/24                                |    |
| e.g. 192.168.2.0/24 or 2001:DB8:0:CD30::/60    |    |

FTD\_VRF\_Red\_Network

- Name : remote\_192.168.50.0
- type : Réseau
- Réseau: 192.168.50.0/24

## Add Network Object

| Name                                                         |         |
|--------------------------------------------------------------|---------|
| remote_192.168.50.0                                          |         |
| Description                                                  |         |
|                                                              |         |
| Type <ul> <li>Network</li> <li>Host</li> <li>FQDN</li> </ul> | O Range |
| Network<br>192.168.50.0/24                                   |         |
| e.g. 192.168.2.0/24 or 2001:DB8:0:CD30::/60                  |         |
|                                                              | CANCEL  |

 $\times$ 

FTD\_Réseau\_Distant

Étape 4.3. Création du premier routeur virtuel Accédez à Device > Routing . Cliquez sur Afficher la configuration .

| Firewall Device Manager Monitoring Policie                                | es Objects Device: ftdv742                                                                                                    | > 🚔 🐵 ?                                                                                                 | admin<br>Administrator                                                                          |
|---------------------------------------------------------------------------|----------------------------------------------------------------------------------------------------|----------------------------------------------------------------------------------------------------|-------------------------------------------------------------------------------------------------|
| Fo Inside Net                                                             | 0/1<br>Cisco Firepower Threat Defense for KVM ()<br>0/0 0/1 0/2 0/3 0/4 0/5 0/6<br>() 0/1 0/2 0/3 0/4 0/5 0/6<br>() 0/1 0/2 0/1 0/2 0/3 0/4 0/5 0/6<br>() 0/1 0/2 0/3 0/4 0/5 0/6<br>() 0/1 0/2 0/1 0/2 0/3 0/4 0/5 0/6<br>() 0/1 0/2 0/1 0/2 0/1 0/2 0/5 0/6<br>() 0/1 0/2 0/1 0/2 0/1 0/2 0/5 0/6<br>() 0/1 0/2 0/1 0/2 0/1 0/2 0/5 0/6<br>() 0/1 0/2 0/1 0/2 0/1 0/2 0/5 0/6<br>() 0/1 0/2 0/1 0/2 0/1 0/2 0/5 0/6<br>() 0/1 0/2 0/1 0/2 0/1 0/2 0/5 0/6<br>() 0/1 0/2 0/1 0/2 0/1 0/2 0/1 0/2 0/1 0/2 0/1 0/1 0/2 0/1 0/1 0/1 0/1 0/1 0/1 0/1 0/1 0/1 0/1 |                                                                                                    | Internet<br>DNS Server<br>NTP Server                                                            |
| Interfaces<br>Management: Merged<br>Enabled 4 of 9<br>View All Interfaces | Routing<br>1 static route<br>View Configuration                                                                                                    | Updates<br>Geolocation, Rule, VDB, System Upgrade,<br>Security Intelligence Feeds<br>View Configuration | System Settings<br>Management Access<br>Logging Settings<br>DHCP Server / Relay<br>DDNS Service |
| Smart License<br>Registered<br>Tier: FTDv50 - 10 Gbps                     | Backup and Restore                                                                                                    | Troubleshoot<br>No files created yet                                                                    | Hostname<br>Time Services<br>SSL Settings                                                       |
| View Configuration                                                        | View Configuration                                                                                                    | REQUEST FILE TO BE CREATED                                                                              | See more                                                                                        |

FTD\_View\_Routing\_Configuration

Étape 4.4. Cliquez sur Add Multiple Virtual Routers .

Remarque : une route statique via l'interface externe a déjà été configurée lors de l'initialisation de FDM. Si vous ne l'avez pas, configurez-le manuellement.

| 5          | Firewall Device Manager Monitoring                     | Policies Object | ts Device | : ftdv742 | ۵.           | • ?             | e admin<br>• Administrator |
|------------|--------------------------------------------------------|-----------------|-----------|-----------|--------------|-----------------|----------------------------|
| Der<br>Ro  | vice Summary<br>Duting<br>Add Multiple Virtual Routers |                 |           |           |              | ×.              | >_ Commands ~              |
| Sta        | tic Routing BGP OSPF EIGRP ECMP T                      | raffic Zones    |           |           |              |                 |                            |
| <b>1</b> r | pute                                                   |                 |           |           |              | <b>Y</b> Filter |                            |
| н          | NAME                                                   | INTERFACE       | IP TYPE   | NETWORKS  | GATEWAY IP   |                 | SLA MONITOR                |
| ſ          | StaticRoute_IPv4                                       | outside         | IPv4      | 0.0.0.0/0 | 192.168.30.3 |                 |                            |

FTD\_Add\_First\_Virtual\_Router1

Étape 4.5. Cliquez sur CREATE FIRST CUSTOM VIRTUAL ROUTER .

| Firewall Device Manager Mon                                                                                                    | itoring Policies                                                                                                    | Objects                                            | Device: ftdv742                                                                                | $(\Sigma)$   |                                                                   |   | ? :    | admin<br>Administrator |
|----------------------------------------------------------------------------------------------------|----------------------------------------------------------------------------------------------------|----------------------------------------------------|------------------------------------------------------------------------------------------------|--------------|-------------------------------------------------------------------|---|--------|------------------------|
| Device Summary<br>Routing                                                                                                    |                                                                                                    |                                                    |                                                                                                |              |                                                                   |   |        |                        |
| Virtual Route Forwarding (Virtual Routing)                                                                                                    | Description                                                                                                    | ŀ                                                  | low Multiple Virtual F                                                                         | Routers Work |                                                                   | ^ | >_ Cor | mmands 🗸               |
| You can create multiple virtual routing and forwar<br>instances, called virtual routers, to maintain sepa<br>tables for groups of interfaces. Because each virt<br>has its own routing table, you can provide clean s<br>the traffic flowing through the device.<br>Thus, you can provide support to two or more dis<br>customers over a common set of networking equ<br>can also use virtual routers to provide more sepa<br>elements of your own network, for example, by is<br>development network from your general-purpose<br>network. | ding<br>rate routing<br>ual router<br>separation in<br>stinct<br>ipment. You<br>ration for<br>solating a<br>e corporate | CUSTOMER A<br>NETWORK 1<br>CUSTOMER B<br>NETWORK 1 | I Router mode is enable<br>least one custom Vin<br>THREAT DEFE<br>VIRTUAL ROUT<br>VIRTUAL ROUT |              | STOMER A<br>TWORK 2<br>STOMER B<br>TWORK 2<br>STOMER N<br>TWORK 2 |   |        |                        |

FTD\_Add\_First\_Virtual\_Router2

Étape 4.6. Fourniture des informations nécessaires sur le premier routeur virtuel Cliquez sur le bouton OK. Après la première création du routeur virtuel, un nom de vrf Global s'afficherait automatiquement.

- Name : vrf\_rouge
- Interfaces: inside\_red (GigabitEthernet0/1)

| Firewall Device Manager                                                                                                    | Add Virtual Router              | e ×               | ) ? : admin<br>Administrate |
|----------------------------------------------------------------------------------------------------|---------------------------------|-------------------|-----------------------------|
| Device Summary<br>Routing                                                                                                    | Name                            | _                 |                             |
| Virtual Route Forwarding (Virtual Rou                                                                                                    | Description                     |                   | ∧ ≻_ Commands ∨             |
| You can create multiple virtual routing and<br>instances, called virtual routers, to maintai<br>tables for groups of interfaces. Because e<br>has its own routing table, you can provide<br>the traffic flowing through the device.<br>Thus, you can provide support to two or n | nterfaces                       | fis at            |                             |
| customers over a common set of network<br>can also use virtual routers to provide mor<br>elements of your own network, for examp<br>development network from your general-p                                                                                                    | Inside_red (GigabitEthernet0/1) | C2<br>58.0<br>(2  |                             |
| network.                                                                                                    | CANCEL                          | ок                |                             |
|                                                                                                    |                                 | ROUTER N          |                             |
|                                                                                                    | CREATE FIRST CUSTO              | IM VIRTUAL ROUTER |                             |

Étape 4.7. Créer un deuxième routeur virtuel. Accédez à Device > Routing . Cliquez sur Afficher la configuration . Cliquez sur le bouton +.

| Firewall Device Manag | er Monitoring                    | Ø Policies  | Objects | Device: ftdv742 | $(\Sigma)$ |     | ?   | : | admin<br>Administrator | ~   | cisco SECURE       |
|-----------------------|----------------------------------|-------------|---------|-----------------|------------|-----|-----|---|------------------------|-----|--------------------|
|                       | Device Summary<br>Virtual Router | s           |         |                 |            |     |     |   |                        |     |                    |
|                       | How Multiple Virt                | ual Routers | Work    |                 |            |     |     |   | ~                      | ф в | GP Global Settings |
|                       | 10. T                            |             |         |                 |            | ▼ R | ter |   |                        |     | +                  |

FTD\_Add\_Second\_Virtual\_Router

Étape 4.8. Fourniture des informations nécessaires sur le deuxième routeur virtuel Cliquez sur le bouton OK

- Name : vrf\_bleu
- Interfaces: inside\_blue (GigabitEthernet0/2)

| Monitoring Policies                           | Add Virtual Router                                       | <u> </u> | admin<br>Administrator |
|-----------------------------------------------|----------------------------------------------------------|----------|------------------------|
|                                               | Name<br>vrf_blue                                         |          | ✓ BGP Global Settings  |
|                                               | Description                                              |          | +                      |
| INTERFACES<br>inside_bl<br>managen<br>outside | Interfaces + Interfaces Inside_blue (GigabitEthernet0/2) |          | ACTIONS                |
| inside_re                                     |                                                          | CANCEL   |                        |

FTD\_Add\_Second\_Virtual\_Router2

Étape 5 : création d'une fuite de route de vrf\_blue vers Global. Cette route permet aux points d'extrémité du réseau 192.168.20.0/24 d'établir des connexions qui traverseraient le tunnel VPN site à site. Dans cet exemple, le point d'extrémité distant protège le réseau 192.168.50.0/24.

Accédez à Device > Routing . Cliquez sur Afficher la configuration. cliquez sur l'icône Afficher dans la cellule Action du routeur virtuel vrf\_blue.

| þ | Firev           | wall Device Manager          | Monitoring | Policies | Objects              | Device: ftdv742 | (                                       |              |   | ) ?    | : | admin<br>Administrat | or   | cisco SECURE      |
|---|-----------------|------------------------------|------------|----------|----------------------|-----------------|-----------------------------------------|--------------|---|--------|---|----------------------|------|-------------------|
|   | Device<br>Virtu | summary<br>Jal Routers       |            |          |                      |                 |                                         |              |   |        |   |                      |      |                   |
|   | Hov             | w Multiple Virtual Routers V | Work       |          |                      |                 |                                         |              |   |        |   | ~                    | ф во | P Global Settings |
|   | 3 virtua        | al routers                   |            |          |                      |                 |                                         |              | Ŧ | Filter |   |                      |      | +                 |
|   | # N             | NAME                         |            |          | ITERFACES            |                 | SHOW/TR                                 | OUBLESHOOT   | 4 |        |   |                      |      | ACTIONS           |
|   | 1 0             | Global                       |            | 0        | nanagement<br>utside |                 | >_ Rout<br>>_ Ipv6<br>>_ BGP<br>>_ OSPF | routes       |   |        |   |                      |      |                   |
|   | 2 V             | vrf_blue                     |            | ir       | nside_blue           |                 | >_ Rout<br>>_ Ipv6<br>>_ B6P<br>>_ OSPF | es<br>routes |   |        |   |                      |      | <b>⊘</b><br>View  |
|   | 3 V             | vrf_red                      |            | ir       | nside_red            |                 | >_ Rout<br>>_ Ipv6<br>>_ B6P<br>>_ OSPF | es<br>routes |   |        |   |                      |      |                   |

FTD\_View\_VRF\_Blue

Étape 5.1. Cliquez sur l'onglet Static Routing. Cliquez sur le bouton +.

| Firewall Device Manager                      | Monitoring Policies  | Objects Device: ftdv742 | $\odot$ | ۲              | ?: | admin<br>Administrator |               |
|----------------------------------------------|----------------------|-------------------------|---------|----------------|----|------------------------|---------------|
| Device Summary / Virtual Rou<br>∽ vrf_blue ~ | ters                 |                         |         |                |    |                        |               |
| How Multiple Virtual Routers                 | Work                 |                         |         |                |    | ~                      | >_ Commands Y |
| Virtual Router Properties                    | tatic Routing BGP OS | PF ECMP Traffic Zones   |         |                |    |                        |               |
| _                                            |                      |                         |         | <b>Y</b> Filte | er |                        | +             |

FTD\_Create\_Static\_Route\_VRF\_Blue

Étape 5.2. Fournir les informations nécessaires Cliquez sur le bouton OK.

- Name : Bleu\_vers\_ASA
- Interface: demovti (Tunnel1)
- Réseaux : remote\_192.168.50.0
- Passerelle : laissez cet élément vide.

| Name<br>Blue_to_ASA                                |            |                |   |
|----------------------------------------------------|------------|----------------|---|
| Description                                        |            |                |   |
|                                                    |            |                | 4 |
| Interface                                          | Belongs to | current Router |   |
| demovti (Tunnel1) ~                                | ⇒‡⊢ N/A    |                |   |
| Protocol IPv4 IPv6                                 |            |                |   |
| Networks<br>+                                      |            |                |   |
| 'O remote_192.168.50.0                             |            |                |   |
| Gateway                                            |            | Metric         |   |
| Please select a gateway                            | ~          | 1              |   |
| SLA Monitor Applicable only for IPv4 Protocol type |            |                |   |
| Please select an SLA Monitor                       |            |                | ¥ |
|                                                    |            |                | _ |
|                                                    | CANCEL     | OK             |   |
|                                                    |            |                |   |

FTD\_Create\_Static\_Route\_VRF\_Blue\_Details

Étape 6. Création d'une fuite de route de vrf\_red vers Global. Cette route permet aux points d'extrémité du réseau 192.168.10.0/24 d'établir des connexions qui traverseraient le tunnel VPN

site à site. Dans cet exemple, le point d'extrémité distant protège le réseau 192.168.50.0/24.

Accédez à Device > Routing . Cliquez sur Afficher la configuration. cliquez sur l'icône Afficher dans la cellule Action du routeur virtuel vrf\_red.

| Firewall Device Manag | er Monitoring Policies Objects Device: | ftdv742               |                                                   | admin<br>Administrator |
|-----------------------|----------------------------------------|-----------------------|---------------------------------------------------|------------------------|
|                       | Device Summary<br>Virtual Routers      |                       |                                                   |                        |
|                       | How Multiple Virtual Routers Work      |                       |                                                   | ✓ BGP Global Settings  |
|                       | 3 virtual routers                      |                       | T Filter                                          | +                      |
|                       | II NAME                                | INTERFACES            | SHOW/TROUBLESHOOT 🔔                               | ACTIONS                |
|                       | 1 Global                               | management<br>outside | >_Reutes<br>>_Ipv6_routes<br>>_Bop<br>>_ospf      |                        |
|                       | 2 vrf_blue                             | inside_blue           | >_ Rewtes<br>>- Igeé, routes<br>>_ pop<br>>- ospf |                        |
|                       | 3 vrf_red                              | inside_red            | >_Routes<br>>_Ipy6.routes<br>>_BOP<br>>_OSPF.     | <b>D</b><br>Vie        |

FTD\_View\_VRF\_Red

Étape 6.1. Cliquez sur l'onglet Static Routing. Cliquez sur le bouton +.

| Firewall Device | Manager Monitoring                        | Policies Objects   | Device: ftdv742         | ۵. 🚔 🕲 | admin Administrator | <ul> <li>diality SECURE</li> </ul> |
|-----------------|-------------------------------------------|--------------------|-------------------------|--------|---------------------|------------------------------------|
|                 | Device Summary / Virts<br>∽ Vrf_red ~   音 | ual Routers        |                         |        |                     |                                    |
|                 | How Multiple Virtual Ro                   | outers Work        |                         |        | ~                   | >_ Commands ~                      |
|                 | Virtual Router Properties                 | Static Routing BGP | OSPF ECMP Traffic Zones |        |                     |                                    |
|                 |                                           |                    |                         | Υ.     | Filter              | +                                  |

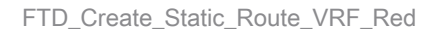

Étape 6.2. Fournir les informations nécessaires Cliquez sur le bouton OK.

- Name : Rouge\_vers\_ASA
- Interface: demovti (Tunnel1)
- Réseaux : remote\_192.168.50.0
- Passerelle : laissez cet élément vide.

### vrf\_red Add Static Route

0 X

| Name<br>Red_to_ASA                                 |               |               |
|----------------------------------------------------|---------------|---------------|
| Description                                        |               |               |
|                                                    |               | ll.           |
| Interface                                          | Belongs to co | arrent Router |
| demovti (Tunnel1) ~                                |               |               |
| Protocol                                           |               |               |
| ● IPv4 ○ IPv6                                      |               |               |
| Networks +                                         |               |               |
| C remote_192.168.50.0                              |               |               |
| Gateway                                            |               | Metric        |
| Please select a gateway                            | ~             | 1             |
| SLA Monitor Applicable only for IPv4 Protocol type |               |               |
| Please select an SLA Monitor                       |               | ~             |
|                                                    |               |               |
|                                                    | GANCEL        | - OK          |

FTD\_Create\_Static\_Route\_VRF\_Red\_Details

Étape 7 : création d'une fuite de route entre les routeurs globaux et virtuels Les routes permettent aux terminaux protégés par l'extrémité distante du VPN site à site d'accéder au réseau

192.168.10.0/24 dans le routeur virtuel vrf\_red et au réseau 192.168.20.0/24 dans le routeur virtuel vrf\_blue.

Accédez à Device > Routing . Cliquez sur View Configuration . Cliquez sur l'icône View dans la cellule Action du routeur virtuel global.

| -0 | Firewall Device Manager Monitoring Policie | s Objects Device: ftdv742 | S→ S→ S→ S→ S→ S→ S→ S→ S→ S→ S→ S→ S→ S                       | cisco SECURE        |
|----|--------------------------------------------|---------------------------|----------------------------------------------------------------|---------------------|
|    | Device Summary<br>Virtual Routers          |                           |                                                                |                     |
|    | How Multiple Virtual Routers Work          |                           | ✓ Φ 8                                                          | 3GP Global Settings |
|    | 3 virtual routers                          |                           | Tilter                                                         | +                   |
|    | II NAME                                    | INTERFACES                | SHOW/TROUBLESHOOT                                              | ACTIONS             |
|    | 1 Global                                   | management<br>outside     | >_ Routes<br>>_ Ipvo routes<br>>_ BOP<br>>_ OSPF               | <b>⊘</b> ∎<br>View  |
|    | 2 vrf_blue                                 | inside_blue               | >_Routes<br>>_Iove_routes<br>>_Rop<br>>_ ospf                  |                     |
|    | 3 vrf_red                                  | Inside_red                | <pre>&gt;_ Routes &gt;_ Exp* routes &gt;_ Bop &gt;_ ospF</pre> |                     |

FTD\_View\_VRF\_Global

Étape 7.1. Cliquez sur l'onglet Static Routing. Cliquez sur le bouton +.

| þ        | Firewall Device Manage | er    | Monitoring                 | Policies         | HE Objects    | Device: ftdv742 |       |              |          | $\bigcirc$ |            | ?   | :   | admin<br>Administrator | ~ di   | SECU    | JRE |
|----------|------------------------|-------|----------------------------|------------------|---------------|-----------------|-------|--------------|----------|------------|------------|-----|-----|------------------------|--------|---------|-----|
|          |                        | 4     | Device Summary<br>Global ~ | y / Virtual Rout | ters          |                 |       |              |          |            |            |     |     |                        |        |         |     |
|          |                        | н     | ow Multiple Virt           | tual Routers     | Work          |                 |       |              |          |            |            |     |     | ~                      | >_ C   | ommands | ~   |
|          |                        | Virtu | al Router Properti         | ies   S          | tatic Routing | BGP OSPF        | EIGRP | ECMP Traffic | c Zones  |            |            |     |     |                        |        |         |     |
| 3 routes |                        |       |                            |                  |               |                 | Ŧ     | Filter       |          |            |            | (   | +   |                        |        |         |     |
|          |                        | •     | NAME                       |                  |               | INTERFAC        | £     | IP TYPE      | NETWORKS |            | GATEWAY IP |     | s., | MONITOR                | METRIC | ACTIO   | NS  |
|          |                        | 1     | StaticRoute_IP             | v4               |               | outside         |       | IPv4         | 0.0.0/0  |            | 192.168.30 | 0.3 |     |                        | 1      |         |     |

FTD\_Create\_Static\_Route\_VRF\_Global

Étape 7.2. Fournir les informations nécessaires Cliquez sur le bouton OK.

- Name : S2S\_leak\_blue
- Interface : inside\_blue (GigabitEthernet0/2)
- Réseaux : local\_blue\_192.168.20.0
- Passerelle : laissez cet élément vide.

## Global Add Static Route

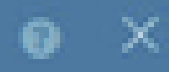

| Name<br>S2S_leak_blue                                                                                                    |                                                              |                                            |
|----------------------------------------------------------------------------------------------------|--------------------------------------------------------------|--------------------------------------------|
| Description                                                                                                    |                                                              | 4                                          |
| The selected interface belongs to a different virtual in<br>the route will cross virtual router boundaries, with the<br>router will leak into another virtual router. Proceed will | outer. If you creat<br>r fait, that traffic t<br>th caution. | te this static route,<br>form this virtual |
| Interface                                                                                                    | Belongs to d                                                 | ifferent Router                            |
| inside_blue (GigabitEthernet0/2) v                                                                                                    | 🖉 - 💠 vrt_bi                                                 | ue .                                       |
| Protocol                                                                                                    |                                                              |                                            |
| () IPv6                                                                                                    |                                                              |                                            |
| Networks<br>+                                                                                                    |                                                              |                                            |
| C tocal_blue_192.168.20.0                                                                                                    |                                                              |                                            |
| Gateway                                                                                                    |                                                              | Metric                                     |
| Please select a gateway                                                                                                    | ~                                                            | 1                                          |
| SLA Monitor Applicable only for IPv4 Protocol type                                                                                                    |                                                              |                                            |
| Please select an SLA Monitor                                                                                                    |                                                              | ~                                          |
|                                                                                                    | C44/2/10                                                     |                                            |
|                                                                                                    | and the life                                                 |                                            |

encryption aes-256 aes-192 aes integrity sha512 sha384 sha256 sha group 21 20 16 15 14 prf sha512 sha384 sha256 sha lifetime seconds 86400

Étape 10. Créez une proposition IKEv2 ipsec qui définit les mêmes paramètres configurés sur le FTD.

<#root>

crypto ipsec ikev2 ipsec-proposal

AES-SHA

```
protocol esp encryption aes-256 aes-192 aes
protocol esp integrity sha-512 sha-384 sha-256 sha-1
```

Étape 11. Création d'un profil ipsec, référencement ipsec-proposition créée à l'étape 10.

#### <#root>

crypto ipsec profile

demo\_ipsec\_profile

set ikev2 ipsec-proposal

AES-SHA

set security-association lifetime kilobytes 4608000 set security-association lifetime seconds 28800

Étape 12 : création d'une stratégie de groupe autorisant le protocole IKEv2

#### <#root>

```
group-policy
demo_gp_192.168.30.1
internal
group-policy demo_gp_192.168.30.1 attributes
vpn-tunnel-protocol ikev2
```

Étape 13. Créez un groupe de tunnels pour l'adresse IP externe FTD homologue, en faisant

référence à la stratégie de groupe créée à l'étape 12 et configuration de la même clé pré-partagée avec FTD (créée à l'étape 3.7).

<#root>

```
tunnel-group 192.168.30.1 type ipsec-121
tunnel-group 192.168.30.1 general-attributes
default-group-policy
```

```
demo_gp_192.168.30.1
```

```
tunnel-group 192.168.30.1 ipsec-attributes
ikev2 remote-authentication pre-shared-key *****
ikev2 local-authentication pre-shared-key *****
```

Étape 14. Activez IKEv2 sur l'interface externe.

crypto ikev2 enable outside

Étape 15. Création d'un tunnel virtuel

#### <#root>

```
interface Tunnel1
nameif demovti_asa
ip address 169.254.10.2 255.255.255.0
tunnel source interface outside
tunnel destination 192.168.30.1
tunnel mode ipsec ipv4
tunnel protection ipsec profile
```

demo\_ipsec\_profile

Étape 16. Créer une route statique

```
route demovti_asa 192.168.10.0 255.255.255.0 169.254.10.1 1
route demovti_asa 192.168.20.0 255.255.255.0 169.254.10.1 1
route outside 0.0.0.0 0.0.0.0 192.168.40.3 1
```

### Vérifier

Utilisez cette section pour confirmer que votre configuration fonctionne correctement.

Étape 1. Accédez à l'interface de ligne de commande de FTD et d'ASA via la console ou SSH pour vérifier l'état VPN des phases 1 et 2 à l'aide des commandes show crypto ikev2 sa et show crypto ipsec sa .

DFT :

> system support diagnostic-cli Attaching to Diagnostic CLI ... Press 'Ctrl+a then d' to detach. Type help or '?' for a list of available commands. ftdv742# ftdv742# show crypto ikev2 sa IKEv2 SAs: Session-id:4, Status:UP-ACTIVE, IKE count:1, CHILD count:1 Tunnel-id Local Remote 32157565 192.168.30.1/500 192.168.40.1/500 Encr: AES-CBC, keysize: 256, Hash: SHA512, DH Grp:21, Auth sign: PSK, Auth verify: PSK Life/Active Time: 86400/67986 sec Child sa: local selector 0.0.0.0/0 - 255.255.255.255/65535 remote selector 0.0.0.0/0 - 255.255.255.255/65535 ESP spi in/out: 0x4cf55637/0xa493cc83 ftdv742# show crypto ipsec sa interface: demovti Crypto map tag: \_\_vti-crypto-map-Tunnel1-0-1, seq num: 65280, local addr: 192.168.30.1 Protected vrf (ivrf): Global local ident (addr/mask/prot/port): (0.0.0.0/0.0.0.0/0/0) remote ident (addr/mask/prot/port): (0.0.0.0/0.0.0/0/0) current\_peer: 192.168.40.1 #pkts encaps: 30, #pkts encrypt: 30, #pkts digest: 30 #pkts decaps: 30, #pkts decrypt: 30, #pkts verify: 30 #pkts compressed: 0, #pkts decompressed: 0 #pkts not compressed: 30, #pkts comp failed: 0, #pkts decomp failed: 0 #pre-frag successes: 0, #pre-frag failures: 0, #fragments created: 0 #PMTUs sent: 0, #PMTUs rcvd: 0, #decapsulated frgs needing reassembly: 0 #TFC rcvd: 0, #TFC sent: 0 #Valid ICMP Errors rcvd: 0, #Invalid ICMP Errors rcvd: 0 #send errors: 0, #recv errors: 0 local crypto endpt.: 192.168.30.1/500, remote crypto endpt.: 192.168.40.1/500 path mtu 1500, ipsec overhead 94(44), media mtu 1500 PMTU time remaining (sec): 0, DF policy: copy-df ICMP error validation: disabled, TFC packets: disabled current outbound spi: A493CC83 current inbound spi : 4CF55637 inbound esp sas: spi: 0x4CF55637 (1291146807) SA State: active transform: esp-aes-256 esp-sha-512-hmac no compression in use settings ={L2L, Tunnel, IKEv2, VTI, } slot: 0, conn\_id: 13, crypto-map: \_\_vti-crypto-map-Tunnel1-0-1 sa timing: remaining key lifetime (kB/sec): (4055040/16867)

G

IV size: 16 bytes replay detection support: Y Anti replay bitmap: 0x00000000 0x0000001 outbound esp sas: spi: 0xA493CC83 (2761149571) SA State: active transform: esp-aes-256 esp-sha-512-hmac no compression in use settings ={L2L, Tunnel, IKEv2, VTI, } slot: 0, conn\_id: 13, crypto-map: \_\_vti-crypto-map-Tunnel1-0-1 sa timing: remaining key lifetime (kB/sec): (4285440/16867) IV size: 16 bytes replay detection support: Y Anti replay bitmap: 0x00000000 0x00000001

ASA :

ASA9203# show crypto ikev2 sa IKEv2 SAs: Session-id:4, Status:UP-ACTIVE, IKE count:1, CHILD count:1 Tunnel-id Local Remote 26025779 192.168.40.1/500 192.168.30.1/500 Encr: AES-CBC, keysize: 256, Hash: SHA512, DH Grp:21, Auth sign: PSK, Auth verify: PSK Life/Active Time: 86400/68112 sec Child sa: local selector 0.0.0.0/0 - 255.255.255.255/65535 remote selector 0.0.0.0/0 - 255.255.255.255/65535 ESP spi in/out: 0xa493cc83/0x4cf55637 ASA9203# ASA9203# show cry ASA9203# show crypto ipsec sa interface: demovti\_asa Crypto map tag: \_\_vti-crypto-map-Tunnel1-0-1, seq num: 65280, local addr: 192.168.40.1 Protected vrf (ivrf): Global local ident (addr/mask/prot/port): (0.0.0.0/0.0.0/0/0) remote ident (addr/mask/prot/port): (0.0.0.0/0.0.0.0/0/0) current\_peer: 192.168.30.1 #pkts encaps: 30, #pkts encrypt: 30, #pkts digest: 30 #pkts decaps: 30, #pkts decrypt: 30, #pkts verify: 30 #pkts compressed: 0, #pkts decompressed: 0 #pkts not compressed: 30, #pkts comp failed: 0, #pkts decomp failed: 0 #pre-frag successes: 0, #pre-frag failures: 0, #fragments created: 0 #PMTUs sent: 0, #PMTUs rcvd: 0, #decapsulated frgs needing reassembly: 0 #TFC rcvd: 0, #TFC sent: 0 #Valid ICMP Errors rcvd: 0, #Invalid ICMP Errors rcvd: 0 #send errors: 0, #recv errors: 0 local crypto endpt.: 192.168.40.1/500, remote crypto endpt.: 192.168.30.1/500 path mtu 1500, ipsec overhead 94(44), media mtu 1500 PMTU time remaining (sec): 0, DF policy: copy-df ICMP error validation: disabled, TFC packets: disabled current outbound spi: 4CF55637

G

current inbound spi : A493CC83 inbound esp sas: spi: 0xA493CC83 (2761149571) SA State: active transform: esp-aes-256 esp-sha-512-hmac no compression in use settings ={L2L, Tunnel, IKEv2, VTI, } slot: 0, conn\_id: 4, crypto-map: \_\_vti-crypto-map-Tunnel1-0-1 sa timing: remaining key lifetime (kB/sec): (4101120/16804) IV size: 16 bytes replay detection support: Y Anti replay bitmap: 0x0000000 0x0000001 outbound esp sas: spi: 0x4CF55637 (1291146807) SA State: active transform: esp-aes-256 esp-sha-512-hmac no compression in use settings ={L2L, Tunnel, IKEv2, VTI, } slot: 0, conn\_id: 4, crypto-map: \_\_vti-crypto-map-Tunnel1-0-1 sa timing: remaining key lifetime (kB/sec): (4055040/16804) IV size: 16 bytes replay detection support: Y Anti replay bitmap: 0x0000000 0x0000001

Étape 2 : vérification de la route de VRF et de Global sur FTD

ftdv742# show route

Codes: L - local, C - connected, S - static, R - RIP, M - mobile, B - BGP D - EIGRP, EX - EIGRP external, O - OSPF, IA - OSPF inter area N1 - OSPF NSSA external type 1, N2 - OSPF NSSA external type 2 E1 - OSPF external type 1, E2 - OSPF external type 2, V - VPN i - IS-IS, su - IS-IS summary, L1 - IS-IS level-1, L2 - IS-IS level-2 ia - IS-IS inter area, \* - candidate default, U - per-user static route o - ODR, P - periodic downloaded static route, + - replicated route SI - Static InterVRF, BI - BGP InterVRF Gateway of last resort is 192.168.30.3 to network 0.0.00

S\* 0.0.0.0 0.0.0.0 [1/0] via 192.168.30.3, outside C 169.254.10.0 255.255.255.0 is directly connected, demovti L 169.254.10.1 255.255.255 is directly connected, demovti SI 192.168.10.0 255.255.255.0 [1/0] is directly connected, inside\_red I 192.168.20.0 255.255.255.0 [1/0] is directly connected, inside\_blue C 192.168.30.0 255.255.255.0 is directly connected, outside L 192.168.30.1 255.255.255 is directly connected, outside

ftdv742# show route vrf vrf\_blue

Routing Table: vrf\_blue Codes: L - local, C - connected, S - static, R - RIP, M - mobile, B - BGP D - EIGRP, EX - EIGRP external, O - OSPF, IA - OSPF inter area N1 - OSPF NSSA external type 1, N2 - OSPF NSSA external type 2 E1 - OSPF external type 1, E2 - OSPF external type 2, V - VPN i - IS-IS, su - IS-IS summary, L1 - IS-IS level-1, L2 - IS-IS level-2 ia - IS-IS inter area, \* - candidate default, U - per-user static route

o - ODR, P - periodic downloaded static route, + - replicated route SI - Static InterVRF, BI - BGP InterVRF Gateway of last resort is not set С 192.168.20.0 255.255.255.0 is directly connected, inside\_blue 192.168.20.1 255.255.255.255 is directly connected, inside\_blue L SI 192.168.50.0 255.255.255.0 [1/0] is directly connected, demovti ftdv742# show route vrf vrf\_red Routing Table: vrf\_red Codes: L - local, C - connected, S - static, R - RIP, M - mobile, B - BGP D - EIGRP, EX - EIGRP external, O - OSPF, IA - OSPF inter area N1 - OSPF NSSA external type 1, N2 - OSPF NSSA external type 2 E1 - OSPF external type 1, E2 - OSPF external type 2, V - VPN i - IS-IS, su - IS-IS summary, L1 - IS-IS level-1, L2 - IS-IS level-2 ia - IS-IS inter area, \* - candidate default, U - per-user static route o - ODR, P - periodic downloaded static route, + - replicated route SI - Static InterVRF, BI - BGP InterVRF Gateway of last resort is not set С 192.168.10.0 255.255.255.0 is directly connected, inside\_red 192.168.10.1 255.255.255.255 is directly connected, inside\_red L SI 192.168.50.0 255.255.255.0 [1/0] is directly connected, demovti

Étape 3 : vérification du test ping

Avant d'envoyer une requête ping, vérifiez les compteurs de show crypto ipsec sa | interface inc :|encap|decap sur FTD.

Dans cet exemple, Tunnel1 montre 30 paquets pour l'encapsulation et la décapsulation.

ftdv742# show crypto ipsec sa | inc interface:|encap|decap interface: demovti #pkts encaps: 30, #pkts encrypt: 30, #pkts digest: 30 #pkts decaps: 30, #pkts decrypt: 30, #pkts verify: 30 #PMTUs sent: 0, #PMTUs rcvd: 0, #decapsulated frgs needing reassembly: 0 ftdv742#

Client1 a envoyé une requête ping à Client3.

Client1#ping 192.168.50.10 Type escape sequence to abort. Sending 5, 100-byte ICMP Echos to 192.168.50.10, timeout is 2 seconds: !!!!! Success rate is 100 percent (5/5), round-trip min/avg/max = 5/299/620 ms Client2 a envoyé une requête ping à Client3.

```
Client2#ping 192.168.50.10
Type escape sequence to abort.
Sending 5, 100-byte ICMP Echos to 192.168.50.10, timeout is 2 seconds:
!!!!!
Success rate is 100 percent (5/5), round-trip min/avg/max = 11/297/576 ms
```

Vérifiez les compteurs de show crypto ipsec sa | interface inc :|encap|decap sur FTD après l'exécution de la commande ping.

Dans cet exemple, Tunnel1 affiche 40 paquets pour l'encapsulation et la décapsulation après une requête ping réussie. En outre, les deux compteurs ont augmenté de 10 paquets, correspondant aux 10 requêtes d'écho ping, ce qui indique que le trafic ping a traversé le tunnel IPSec avec succès.

```
ftdv742# show crypto ipsec sa | inc interface:|encap|decap
interface: demovti
    #pkts encaps: 40, #pkts encrypt: 40, #pkts digest: 40
    #pkts decaps: 40, #pkts decrypt: 40, #pkts verify: 40
    #PMTUs sent: 0, #PMTUs rcvd: 0, #decapsulated frgs needing reassembly: 0
```

### Dépannage

Cette section fournit des informations que vous pouvez utiliser pour dépanner votre configuration.

Vous pouvez utiliser ces commandes debug pour dépanner la section VPN.

debug crypto ikev2 platform 255 debug crypto ikev2 protocol 255 debug crypto ipsec 255 debug vti 255

Vous pouvez utiliser ces commandes debug pour dépanner la section route.

debug ip routing

### Référence

Guide de configuration de Cisco Secure Firewall Device Manager, version 7.4

Guide de configuration de l'interface de ligne de commande Cisco Secure Firewall ASA VPN, 9.20

#### À propos de cette traduction

Cisco a traduit ce document en traduction automatisée vérifiée par une personne dans le cadre d'un service mondial permettant à nos utilisateurs d'obtenir le contenu d'assistance dans leur propre langue.

Il convient cependant de noter que même la meilleure traduction automatisée ne sera pas aussi précise que celle fournie par un traducteur professionnel.